# X-RiteColor<sup>®</sup> Master Web Edition

This document contains instructions for installing X-RiteColor Master Web Edition. Please follow all instructions carefully in the order given. Before proceeding, verify that Windows Server 2008 (R2), 2012 (R2), or 2016 has been installed and Remote Desktop Services (TermService) is running. This server should be dedicated as an X-RiteColor Master Server only and not be used for any other purpose. It should also not belong to any other domain to avoid domain settings from interfering with the proper operation of this server. If the server is behind a firewall, TCP port 3389 (or 3391 if using UDP) must be made accessible through the firewall.

Verify that Windows Server 2008 (R2) has been installed and configured with the "Server Roles" as shown below (Figure 1). Verify that Windows Server 2012 (R2) or Windows Server 2016 has been installed and configured with the "Server Roles" as shown below (Figure 2).

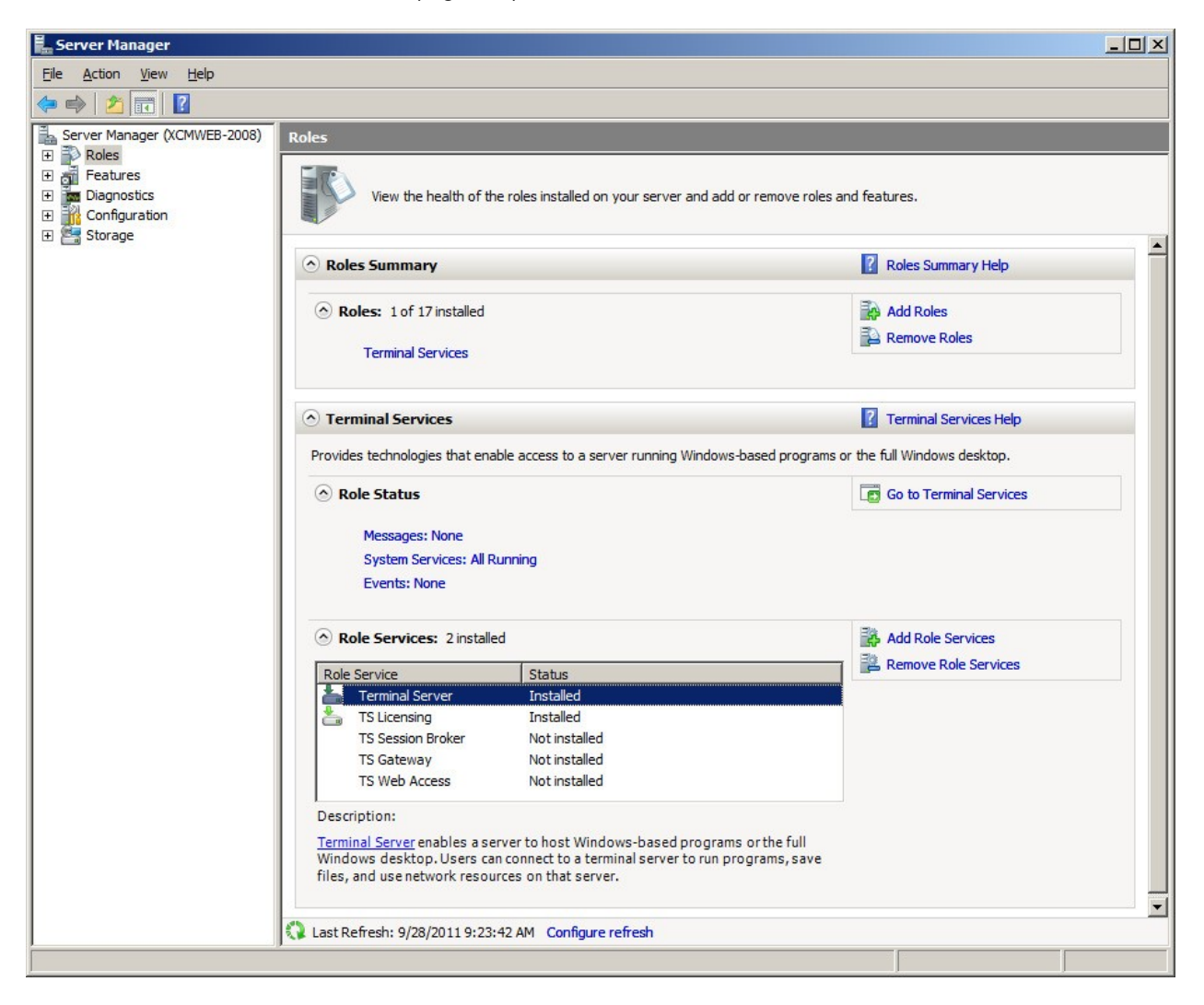

Figure 1

| <b>b</b>     |              | Server Manager – 🗆 🗙                                                                                                    |
|--------------|--------------|----------------------------------------------------------------------------------------------------|
| $\mathbf{E}$ | → •• Servers | 🗸 🍞   🍢 Manage Tools View Help                                                                                                    |
|              | Overview     | SERVERS<br>All servers   1 total                                                                                                    |
|              | Servers      | <i>Filter</i> <b>𝒫</b> (■) <b>▼</b> (■) <b>▼</b> (●)                                                                                                    |
| i i          |              | Server Name IPv4 Address Manageability Last Update Windows                                                                                                    |
| ۹0           |              | XRGRRCTX001D 10.27.148.159 Online - Performance counters not started 8/4/2021 9:46:30 AM 00252-70                                                                                                    |
|              |              |                                                                                                    |
| 6            |              |                                                                                                    |
| <b>9</b> ,   |              |                                                                                                    |
| ⊗⊳           |              | C >>                                                                                                    |
|              |              |                                                                                                    |
|              |              | EVENTS<br>All events   2 total                                                                                                    |
|              |              |                                                                                                    |
|              |              |                                                                                                    |
|              |              | Server Name ID Severity Source Log                                                                                                    |
|              |              | XRGRRCTX001D 20499 Warning Microsoft-Windows-TerminalServices-RemoteConnectionManager Micro<br>XRGRRCTX001D 20499 Warning Microsoft-Windows-TerminalServices-RemoteConnectionManager Micro                                                 |
|              |              |                                                                                                    |
|              |              | C >>                                                                                                    |
|              |              |                                                                                                    |
|              |              | SERVICES                                                                                                    |
|              |              |                                                                                                    |
|              |              |                                                                                                    |
|              |              | Server Name Display Name Service Name Status Start Type                                                                                                    |
|              |              | XRGRRCTX001D Remote Desktop Services TermService Running Manual                                                                                                    |
|              |              | XRGRRCTX001D         Remote Desktop Electrang         Termoervelcensing         Running         Automatic           VRGRRCTX001D         Remote Desktop Gateway         TSGateway         Running         Automatic         Delayed Start) |
|              |              | S                                                                                                    |

Figure 2

# **Update Installation**

If you are updating a previously installed version, make sure that all X-RiteColor Master Web Edition users have been logged off. Log into the server **as an administrator** and install X-RiteColor Master Web Edition. For Windows Server 2008 (R2), use the Install Application on Terminal Server procedure found in the Programs section of the Control Panel (Figure 3). For Windows Server 2012 (R2) or Windows Server 2016, use the Install Application on Remote Desktop Server procedure found in the Programs section of the Control Panel (Figure 4).

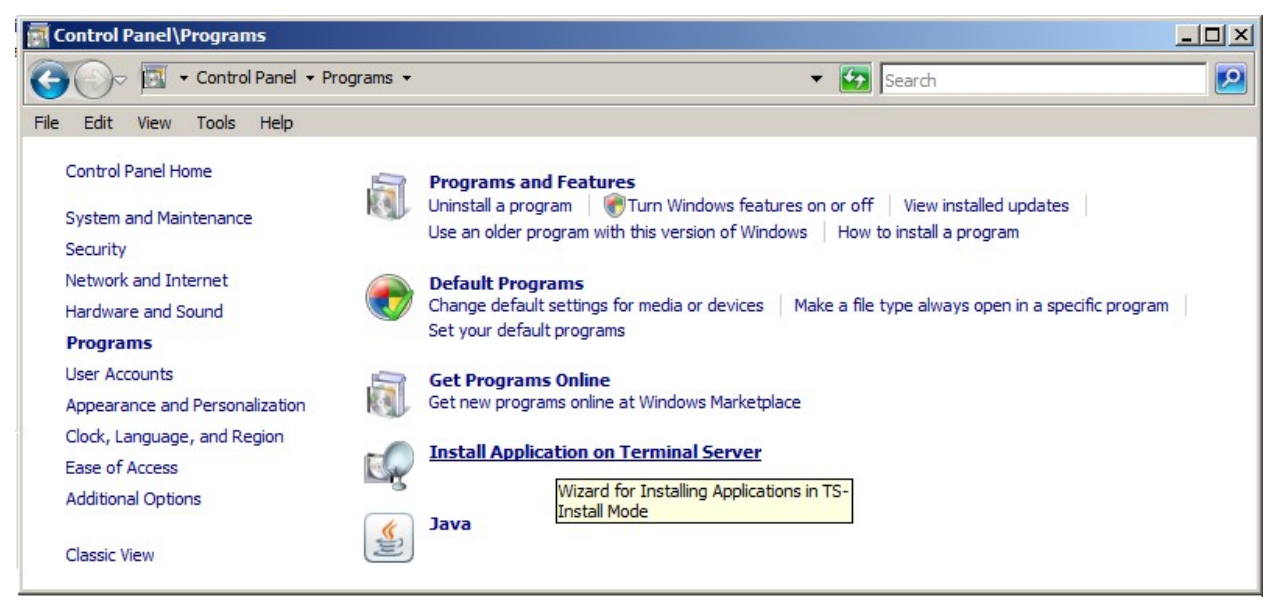

Figure 3

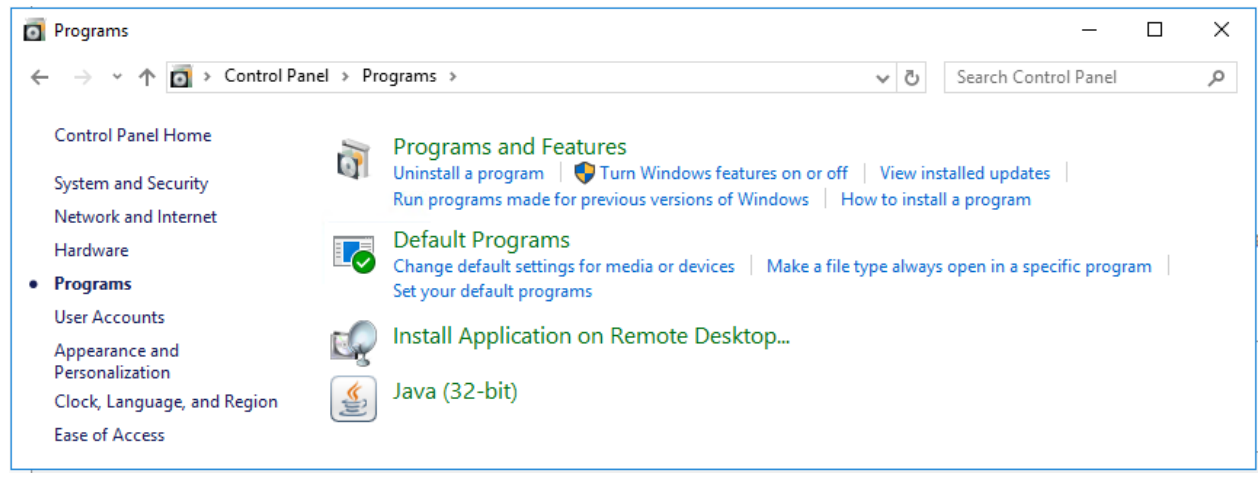

#### Figure 4

This automatically places the server into install mode (Figure 5), which is required when installing programs into Terminal Services. Accept all defaults during the installation.

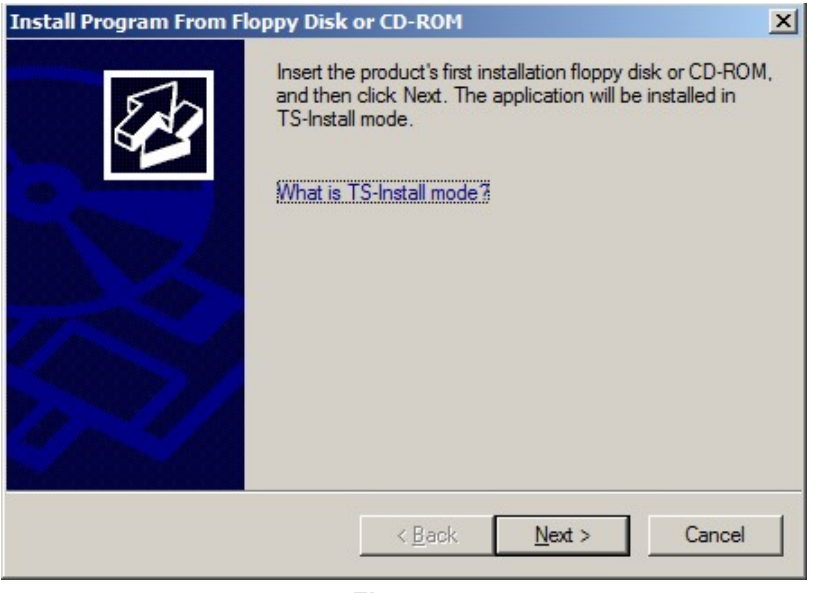

Figure 5

Just before the update installation is complete, you will be prompted with the Administrator Login screen, with the Administrator User Name set to "admin" (Figure 6).

- 1. To proceed, type in your current *admin* password (if not specifically set, the default is "**password**").
- 2. Click OK.
- 3. Click Finish.

| Administrator Login               | ×      |
|-----------------------------------|--------|
| Server:<br>XRCMWEB                | ок     |
| Administrator User Name:<br>admin | Cancel |
| Password:<br>                     |        |

Figure 6

# New Installation and User Setup

The first task in the installation process is to install X-RiteColor Master Web Edition onto the server. Log into the server **as an administrator** and install X-RiteColor Master Web Edition. Accept all defaults during the installation.

#### **Product Licensing**

You must activate and license X-RiteColor Master before you can run the program.

- 1. Double-click the **Activate** icon on the Desktop. This will bring up the Activate dialog (Figure 7).
- 2. Select the product you have purchased and click OK.

| Activate                                                                                                    | ×            |
|----------------------------------------------------------------------------------------------------|--------------|
| <ul> <li>QA Edition</li> <li>QA Edition + Spectro Sync<sup>***</sup></li> <li>Formulation Edition</li> <li>Formulation Edition + Spectro Sync<sup>***</sup></li> </ul> | OK<br>Cancel |

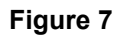

**3.** In the resulting registration screen (Figure 8), type the license key and click **License**.

OR

click the link to register online.

| X-Rite                                                                                                    |           |  |  |  |  |  |  |
|----------------------------------------------------------------------------------------------------|-----------|--|--|--|--|--|--|
| License Status: LICENSED Continue                                                                                                    |           |  |  |  |  |  |  |
| If you have internet access, write down the Registration Code<br>below and click the following link to register online and obtain your<br>License Key via e-mail. |           |  |  |  |  |  |  |
| Click here to Regist                                                                                                    | er Online |  |  |  |  |  |  |
| OR<br>Contact X-Rite Applications Support at 888-826-3046 (Option #2)<br>or refer to the materials included with your software for Licensing<br>instructions.     |           |  |  |  |  |  |  |
| License Key: CZQWQKWUMPPK<br>Registration Code: 77097774 License                                                                                                  |           |  |  |  |  |  |  |
|                                                                                                    |           |  |  |  |  |  |  |

Figure 8

# **Terminal Services / Remote Desktop Configuration Settings**

- 1. For **Windows Server 2008 (R2)**, from the Windows Start menu, select Programs Administrative Tools Terminal Services Terminal Services Configuration.
- 2. In the Terminal Services Configuration dialog, make the selections as shown in Figure 9.

| Marce Terminal Services Configurat | ion                                                        |                                                                |                                   |                                                   |                                                                        |                                                                              |
|------------------------------------|------------------------------------------------------------|----------------------------------------------------------------|-----------------------------------|---------------------------------------------------|------------------------------------------------------------------------|------------------------------------------------------------------------------|
| Eile Action View Help              |                                                            |                                                                |                                   |                                                   |                                                                        |                                                                              |
| 🗢 🔿   📰   🚺 📅                      |                                                            |                                                                |                                   |                                                   |                                                                        |                                                                              |
| Terminal Services Configuration:   | Configuration                                              | for terminal se                                                | erver:                            |                                                   |                                                                        | Actions                                                                      |
| မှ ြ Licensing Diagnosis           | XCMWEB-200<br>You can use Termina<br>and delete connection | 8<br>I Services Configuration to<br>ns. You can configure sett | configure sett<br>ings on a per-c | ings for new connectio<br>connection basis, or fo | ons, modify the settings of existi<br>r the terminal server as a whole | Terminal Ser ▲            ∴ Create N             ∴ Refresh         ∴ Connect |
|                                    | Connections                                                |                                                                |                                   |                                                   |                                                                        | View                                                                         |
|                                    | Connection Name                                            | Connection Type                                                | Transport                         | Encryption                                        | Comment                                                                | 12 Help                                                                      |
|                                    | RDP-Tcp                                                    | Microsoft RDP 6.1                                              | tcp                               | Client Compatible                                 |                                                                        | Пер                                                                          |
|                                    |                                                            |                                                                |                                   |                                                   |                                                                        | Connection N A                                                               |
|                                    |                                                            |                                                                |                                   |                                                   |                                                                        | ? Help                                                                       |
|                                    | Edit settings<br>General                                   |                                                                |                                   |                                                   |                                                                        |                                                                              |
|                                    | Delete temporary                                           | folders on exit                                                | Yes                               |                                                   |                                                                        |                                                                              |
|                                    | Use temporary fol                                          | ders per session                                               | Yes                               |                                                   |                                                                        |                                                                              |
|                                    | Restrict each use                                          | r to a single session                                          | Yes                               |                                                   |                                                                        |                                                                              |
|                                    | User logon mode                                            |                                                                | Allow all                         | connections                                       |                                                                        |                                                                              |
|                                    | Licensing                                                  |                                                                |                                   |                                                   |                                                                        |                                                                              |
|                                    | License server dis                                         | covery mode                                                    | Automat                           | ic                                                |                                                                        |                                                                              |
|                                    | Terminal Services                                          | licensing mode                                                 | Per Dev                           | ice                                               |                                                                        |                                                                              |
|                                    | TS Session Brok                                            | er                                                             |                                   |                                                   |                                                                        |                                                                              |
|                                    | Member of farm in                                          | TS Session Broker                                              | No                                |                                                   |                                                                        |                                                                              |
|                                    |                                                            |                                                                |                                   |                                                   |                                                                        |                                                                              |
|                                    | Jamel                                                      |                                                                |                                   |                                                   |                                                                        |                                                                              |

Figure 9

- 3. Right-click RDP-Tcp in the **Connections** section and select **Properties**.
- 4. In the Properties dialog, make changes to settings in the Sessions tab, the Remote Control tab, and the Client Settings tab as illustrated in the following figures.

5. Click the **Sessions** tab, and make the selections shown in Figure 10.

| _ |                                  |                          |   |
|---|----------------------------------|--------------------------|---|
| ~ | Override user settings           | le                       | _ |
|   | End a disconnected session:      |                          |   |
|   | Active session limit:            | Never                    | - |
|   | Idle session limit:              | 3 hours                  | - |
| 7 | Override user settings           |                          |   |
|   | When session limit is reached of | or connection is broken: |   |
|   | O Disconnect from session        |                          |   |
|   | End session                      |                          |   |

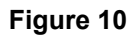

6. Click the **Remote Control** tab, and make the selections shown in Figure 11.

| тертторс                | i cico                     | x                           |             |
|-------------------------|----------------------------|-----------------------------|-------------|
| General                 | Log on Settings            | Sessions E                  | Environment |
| Remote Contr            | rol Client Settings        | Network Adapter             | Security    |
| You can use<br>session. | e remote control to remo   | tely control or to view a u | user's      |
| C Use rem               | ote control with default   | user settings               |             |
| O Do not a              | allow remote control       |                             |             |
| Use rem                 | ote control with the follo | wing settings:              |             |
| □ <u>R</u> eq           | uire user's permission     |                             |             |
| Level                   | of control                 |                             |             |
| ΟV                      | <u>/iew the session</u>    |                             |             |
| ۰ı                      | nteract with the session   |                             |             |
|                         |                            |                             |             |
|                         |                            |                             |             |
|                         |                            |                             |             |
|                         |                            |                             |             |
|                         |                            |                             |             |
|                         |                            |                             |             |

Figure 11

7. Click the **Client Settings** tab and make the selections shown in Figure 12.

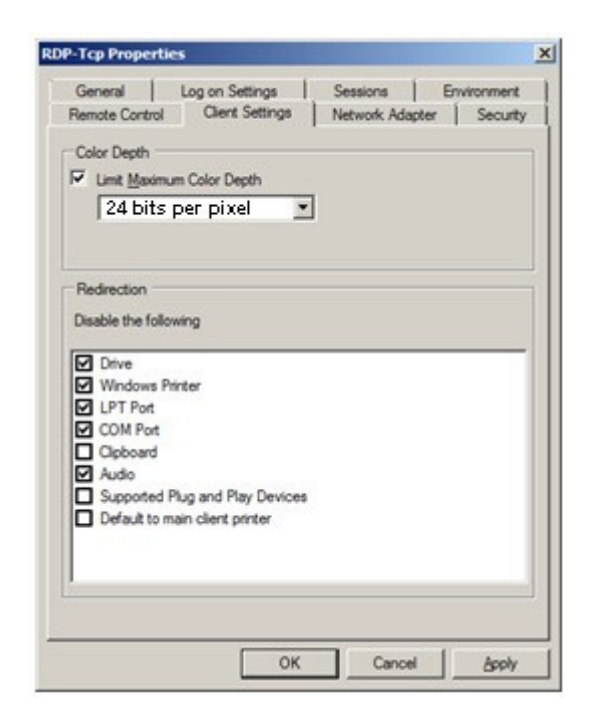

Figure 12

8. Click the **Permissions** tab and make the selections shown (Figure 13) for Remote Desktop Users, Terminal Server Users, and Users.

| P-Tcp Properties                                                                                                    |                       |                            | × |  |  |
|----------------------------------------------------------------------------------------------------|-----------------------|----------------------------|---|--|--|
| General Log on Settings<br>Remote Control Client Settings<br>Group or user names:                                                                                                    | Sessions              | Environment<br>er Security | 1 |  |  |
| W LOCAL SERVICE         NETWORK SERVICE         User (XCMWEB-2008\User)         Administrators (XCMWEB-2008\Administrators)         Remote Desktop Users (XCMWEB-2008\Remote Desktop Users)         INTERACTIVE |                       |                            |   |  |  |
| Permissions for Remote Desktop Users                                                                                                    | A <u>d</u> d<br>Allow | <u>R</u> emove<br>Deny     |   |  |  |
| Full Control<br>User Access<br>Guest Access<br>Special permissions                                                                                                    |                       |                            |   |  |  |
| For special permissions or advanced settings, click Advanced Advanced.                                                                                                    |                       |                            |   |  |  |
| OK                                                                                                    | Cancel                | Annhy                      |   |  |  |

Figure 13

- 9. Click the **Environment** tab and make the Selections shown in Figure 14.
- 10. Click **OK** to save the settings and close the dialog.

| iomote contra                                                                   | ol Client Settings                                                                                      | Network Adapter                                                       | Securit           |
|---------------------------------------------------------------------------------|----------------------------------------------------------------------------------------------------|-----------------------------------------------------------------------|-------------------|
| General                                                                         | Log on Settings                                                                                         | Sessions                                                              | Environment       |
| Initial progra     Do not a     desktop     Run initi     Connect     Start the | am<br>allow an initial program to<br>al program specified by<br>ion or client<br>following program when | b be launched; always<br>user profile and Remote<br>the user logs on: | show<br>9 Desktop |
| Program<br>Start in                                                             | n path and file name:                                                                                   |                                                                       |                   |
|                                                                                 |                                                                                                    |                                                                       |                   |

Figure 14

11. Using the Microsoft Management Console (mmc), apply the settings as shown in Figures 15 and 16.

| Computer Configuration                                 | Setting                                          | State          | Actions                 |
|--------------------------------------------------------|--------------------------------------------------|----------------|-------------------------|
| 🗉 🚞 Software Settings                                  | Limit maximum color depth                        | Not configured | Bomoto Forcion Environn |
| 🛨 🚞 Windows Settings                                   | Enforce Removal of Remote Desktop Wallpaper      | Enabled        | Remote Session Environm |
| Administrative Templates                               | Remove "Disconnect" option from Shut Down dialog | Not configured | More Actions            |
| 🕀 🧮 Control Panel                                      | Remove Windows Security item from Start menu     | Not configured | Enforce Removal of Remo |
| 🗄 🚞 Network                                            | Set compression algorithm for RDP data           | Not configured |                         |
| Printers                                               | Start a program on connection                    | Not configured | More Actions            |
|                                                        | Always show desktop on connection                | Not configured |                         |
| Windows Components                                     |                                                  | 1.724          |                         |
| Active Directory Federation Services                   |                                                  |                |                         |
| Application Compatibility                              |                                                  |                |                         |
| AutoPlay Policies                                      |                                                  |                |                         |
| E Backup                                               |                                                  |                |                         |
| Bitl ocker Drive Encryption                            |                                                  |                |                         |
| Credential User Interface                              |                                                  |                |                         |
| 🛨 🧮 Desktop Window Manager                             |                                                  |                |                         |
| Digital Locker                                         |                                                  |                |                         |
| Event Forwarding                                       |                                                  |                |                         |
| 🗉 🧮 Event Log Service                                  |                                                  |                |                         |
| 🚞 Event Viewer                                         |                                                  |                |                         |
| Game Explorer                                          |                                                  |                |                         |
| 📔 Import Video                                         |                                                  |                |                         |
| 🕀 🚞 Internet Explorer                                  |                                                  |                |                         |
| Internet Information Services                          |                                                  |                |                         |
| NetWeeting                                             |                                                  |                |                         |
| Network Access Protection                              |                                                  |                |                         |
|                                                        |                                                  |                |                         |
| Parental Controls                                      |                                                  |                |                         |
| Password Synchronization                               |                                                  |                |                         |
| Presentation Settings                                  | 4                                                |                |                         |
| RSS Feeds                                              |                                                  |                |                         |
| 🧮 Search                                               |                                                  |                |                         |
| Security Center                                        |                                                  |                |                         |
| Server for NIS                                         |                                                  |                |                         |
| Shutdown Options                                       |                                                  |                |                         |
| Smart Card                                             |                                                  |                |                         |
| Sound Recorder                                         |                                                  |                |                         |
| Tablet PC                                              |                                                  |                |                         |
| Task Scheduler                                         |                                                  |                |                         |
| Ierminal Services     Persta Deckter Connection Client |                                                  |                |                         |
| Remote Desktop Connection Client                       |                                                  |                |                         |
|                                                        |                                                  |                |                         |
| Device and Resource Redirection                        |                                                  |                |                         |
|                                                        |                                                  |                |                         |
| Printer Redirection                                    |                                                  |                |                         |
| Profiles                                               |                                                  |                |                         |
| Remote Session Environment                             | 1                                                |                |                         |

Figure 15

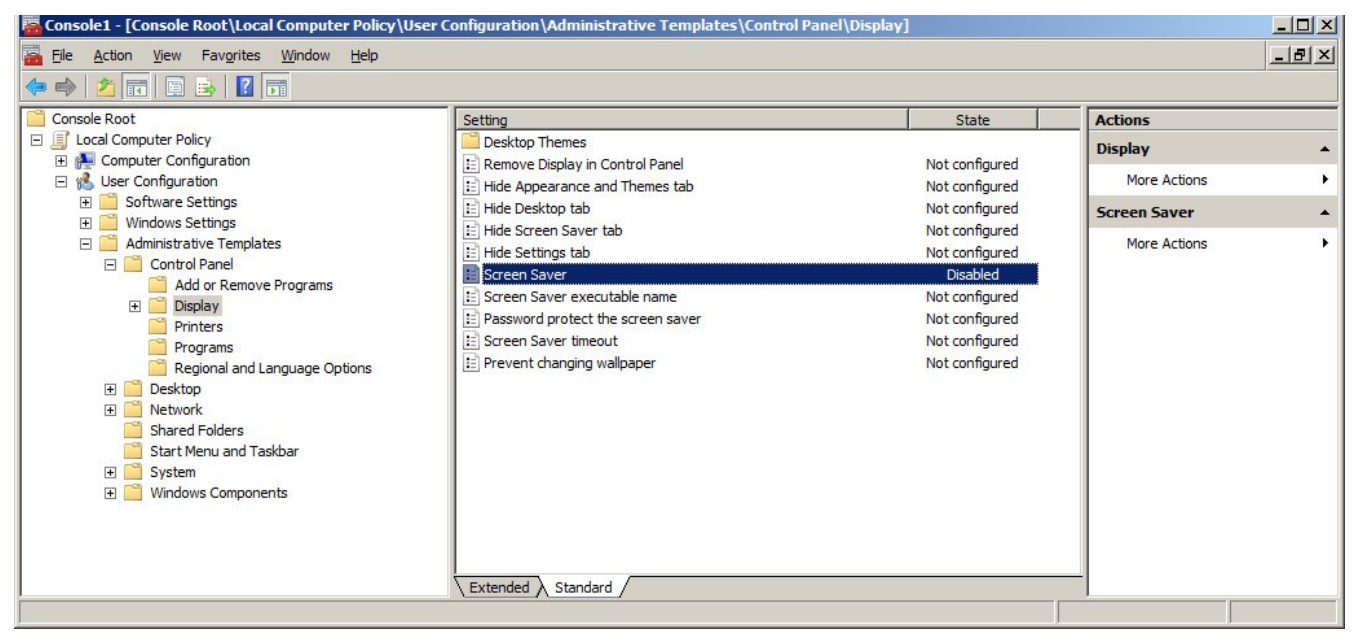

Figure 16

- 12. For **Windows Server 2012 (R2)** or **Windows Server 2016**, from the Server Manager screen click on Tools - Terminal Services (or Remote Desktop Services) - Remote Desktop Gateway Manager.
- 13. Highlight **Connection Authorization Policies** as shown in Figure 17 and choose "Create New Policy".

| Ð                                                                                                    | RD Gateway Manager                                                                                                    | - D 🔀                                                                                                    |
|----------------------------------------------------------------------------------------------------|----------------------------------------------------------------------------------------------------|----------------------------------------------------------------------------------------------------|
| File Action View Help                                                                                                    |                                                                                                    |                                                                                                    |
| 🗢 🔿 📶 🖬 🖬                                                                                                    |                                                                                                    |                                                                                                    |
| 🔞 RD Gateway Manager                                                                                                    | Connection Authorization Policies                                                                                                    | Actions                                                                                                    |
| <ul> <li>RD Gateway Manager</li> <li>X Gateway Manager</li> <li>X Connection Authorization Policies</li> <li>Connection Authorization Policies</li> <li>Resource Authorization Policies</li> <li>Monitoring</li> </ul> | Connection Authorization Policies         A Remote Desktop connection authorization poley (RD CAP) allows you to speed the users who can connect to this RD Gateway server.         Order       Policy (Applied in Order Listed)       User Groups               >         Mo connection authorization policies currently exist.       To create a policy, in the Action pane, click Create | Actions         Connection Authorization Policies         ★ Create New Policy         Configure Central RD CAP         View         Refresh         I Help |
|                                                                                                    |                                                                                                    |                                                                                                    |
|                                                                                                    |                                                                                                    |                                                                                                    |

Figure 17

14. Give the policy a name (like XCM Web) and add the items as shown in Figures 18, 19, and 20.

| New RD CAP                                                                                                    | ×                    |                        |                                                              | New RD                                                                        | CAP                                                                                                    |
|----------------------------------------------------------------------------------------------------|----------------------|------------------------|--------------------------------------------------------------|-------------------------------------------------------------------------------|----------------------------------------------------------------------------------------------------|
| General Requirements Device Redirection Timeouts                                                              |                      | General                | Requirements                                                 | Device Redirection                                                            | Timeouts                                                                                                    |
| Specify the requirements that users must meet to connective.                                                  | ct to the RD Gateway | Spec<br>your r<br>RD G | ify whether to ena<br>emote session for<br>iateway device re | able or disable access<br>r clients that connect t<br>direction should only t | to local client devices and resources in<br>y using RD Gateway.<br>se used for trusted clients running Remote |
| Supported Windows authentication methods:                                                                     |                      | Desk                   | top Connection.                                              |                                                                               |                                                                                                    |
| If you select both methods, either can be used to connect.                                                    |                      | 0 E                    | nable device redi                                            | rection for all client de                                                     | vices                                                                                                    |
|                                                                                                    |                      | • 0                    | lisable device red                                           | irection for the followir                                                     | ig client device types:                                                                                       |
|                                                                                                    |                      |                        | Drives                                                       |                                                                               |                                                                                                    |
| User aroup membership: (required)                                                                             |                      |                        | Clipboard                                                    |                                                                               |                                                                                                    |
| MIS\Terminal Server Users                                                                                     | Add Group            |                        | Printers                                                     |                                                                               |                                                                                                    |
|                                                                                                    | / dd Group           |                        | Ports (COM and                                               | d LPT only)                                                                   |                                                                                                    |
|                                                                                                    | Remove               |                        | Supported Plug                                               | and Play devices                                                              |                                                                                                    |
| Client computer group membership: (optional)                                                                  |                      |                        |                                                              |                                                                               |                                                                                                    |
|                                                                                                    | Add Group            | On er                  | nly allow client co<br>force RD Gatewa                       | nnections to Remote<br>ay device redirection                                  | Desktop Session Host servers that                                                                             |
|                                                                                                    | Remove               |                        |                                                              |                                                                               |                                                                                                    |
| C (20.040 m)                                                                                                  |                      |                        |                                                              |                                                                               |                                                                                                    |
| Summary of RU CAP settings:                                                                                   |                      |                        |                                                              |                                                                               |                                                                                                    |
| MIS\Terminal Server Users                                                                                     |                      |                        |                                                              |                                                                               |                                                                                                    |
| If the client computer is a member of any of the figroups:<br>Not applicable (on computer group is specified) | v                    |                        |                                                              |                                                                               |                                                                                                    |
| ОК                                                                                                    | Cancel Apply         |                        |                                                              |                                                                               | OK Cancel Apply                                                                                               |

Figure 18

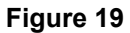

| New RD CAP                                                                  | ~        |
|-----------------------------------------------------------------------------|----------|
| General Requirements Device Redirection Timeouts                            |          |
| Specify timeout and reconnection settings for remote sessions.              |          |
|                                                                             |          |
| Enable idle timeout     Disconnect session after idle for 3 Hour(s)     180 | <b>_</b> |
|                                                                             |          |
| Enable session timeout                                                      |          |
| Time out session after 8 Hour(s) 480                                        |          |
|                                                                             |          |
| After session timeout is reached:                                           |          |
| Disconnect session                                                          |          |
| Silently re-authenticate and reauthorize session                            |          |
|                                                                             |          |
|                                                                             |          |
|                                                                             |          |
|                                                                             |          |
|                                                                             |          |
|                                                                             |          |
|                                                                             |          |
|                                                                             |          |
|                                                                             |          |
|                                                                             |          |
| OK Cancel                                                                   | Apply    |
|                                                                             |          |
| Eiguro 20                                                                   |          |

### Creating X-RiteColor Master Users

- 1. You must create X-RiteColor Master users at two levels: the user that can log into the computer, and the user you create within X-RiteColor Master using the X-Admin utility. First create the computer users.
- 2. For each user created, right-click the user's name and select **Properties**.

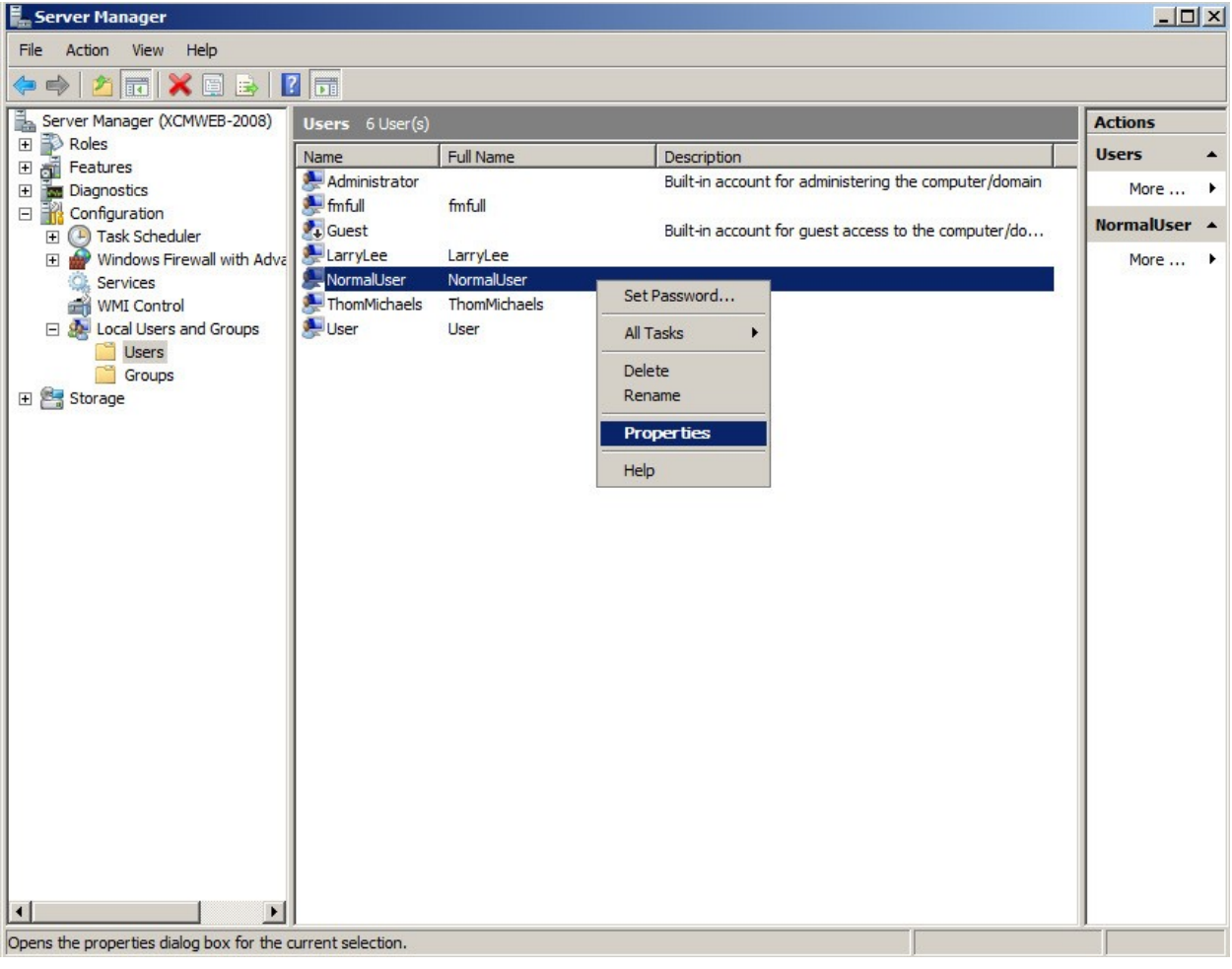

Figure 21

3. In the Properties dialog, click the **Member Of** tab and add the **Remote Desktop Users** group as shown in Figure 22.

| malUser P  | roperti  |                |                               |                                   |                                 |                            | 1  |
|------------|----------|----------------|-------------------------------|-----------------------------------|---------------------------------|----------------------------|----|
| Remote     | control  | Í              | Terminal Se                   | rvices P                          | rofile                          | Dial-in                    |    |
| General    | Mem      | ber Of         | Profile                       | En                                | vironment                       | Session                    | IS |
| Member of: |          |                |                               |                                   |                                 |                            |    |
| A Remote   | e Deskto | p Users        |                               |                                   |                                 |                            |    |
| Sers Users |          |                |                               |                                   |                                 |                            |    |
|            |          |                |                               |                                   |                                 |                            |    |
|            |          |                |                               |                                   |                                 |                            |    |
|            |          |                |                               |                                   |                                 |                            |    |
|            |          |                |                               |                                   |                                 |                            |    |
|            |          |                |                               |                                   |                                 |                            |    |
|            |          |                |                               |                                   |                                 |                            |    |
|            |          |                |                               |                                   |                                 |                            |    |
|            |          |                |                               |                                   |                                 |                            |    |
|            |          |                |                               |                                   |                                 |                            |    |
|            |          |                |                               |                                   |                                 |                            |    |
|            |          |                |                               |                                   |                                 |                            |    |
| Add        |          | Remove         | Change<br>are not             | esto a us                         | ser's group n                   | nembership<br>ext time the |    |
| Add        |          | <u>R</u> emove | Change<br>are not<br>user log | es to a us<br>effective<br>is on. | ser's group n<br>e until the ne | nembership<br>ext time the |    |
| Add        |          | <u>R</u> emove | Change<br>are not<br>user log | es to a us<br>effective<br>is on. | ser's group n<br>e until the ne | nembership<br>ext time the |    |
| Add        |          | <u>R</u> emove | Change<br>are not<br>user log | esto a us<br>effective<br>is on.  | ser's group n<br>e until the ne | nembership<br>xd time the  |    |

Figure 22

- 4. In the Properties dialog, click the **Environment** tab and set the "Starting program" section as shown in Figure 23. The "Client devices" section can be ignored because it is overridden by the "Terminal Services Configuration" settings.
- 5. Click **OK** to save all settings and close the dialog.

| NormalUser Properties                                                                                                    |
|----------------------------------------------------------------------------------------------------|
| Remote control         Terminal Services Profile         Dial-in           General         Member Of         Profile         Environment         Sessions |
| Use this tab to configure the Terminal Services startup environment. These settings override client-specified settings.                                   |
| Starting program<br>Start the following program at logon:                                                                                                 |
| Program file name:                                                                                                    |
| "C:\Program Files\X-RiteColor Master WEB\FM2000.exe"                                                                                                    |
| Start in:                                                                                                    |
|                                                                                                    |
| Client devices                                                                                                    |
| Connect client drives at logon                                                                                                    |
| Connect client printers at logon                                                                                                    |
| Default to main client printer                                                                                                    |
|                                                                                                    |
|                                                                                                    |
|                                                                                                    |
|                                                                                                    |
| Cancel Apply Help                                                                                                    |

Figure 23

- 6. After creating the computer users, run the XAdmin utility using the icon on the desktop. The Administrator Login screen appears, with the user's name set to "admin" (unless previously changed).
- 7. To proceed, type password (all in lower case).
- 8. Click OK.

| Administrator Login      | ×      |
|--------------------------|--------|
| Server:                  | пк     |
| KRCMWEB                  |        |
| Administrator User Name: | Cancel |
| admin                    |        |
| Password:                |        |
|                          |        |

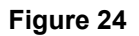

9. When X-Admin opens, navigate to the User Management tab.

| ╠ XRCMWEB - X-Admin Database Administrate   | or                    |                       |                       | <u>_ 🗆 ×</u> |
|---------------------------------------------|-----------------------|-----------------------|-----------------------|--------------|
| <u>File View Tools H</u> elp                |                       |                       |                       |              |
| 8                                           |                       |                       |                       |              |
|                                             |                       |                       |                       |              |
| Database Permissions Database Management Us | ser Management   Spec | ctro Sync Permissions | User Group Management |              |
| Existing Users:                             |                       |                       |                       |              |
| admin                                       | Add                   |                       |                       |              |
| Administrator<br>fmfull                     |                       |                       |                       |              |
| LanyLee                                     | <u>R</u> emove        |                       |                       |              |
| User                                        |                       |                       |                       |              |
|                                             | Modify                |                       |                       |              |
|                                             |                       |                       |                       |              |
|                                             |                       |                       |                       |              |
|                                             |                       |                       |                       |              |
|                                             |                       |                       |                       |              |
|                                             |                       |                       |                       |              |
|                                             |                       |                       |                       |              |
|                                             |                       |                       |                       |              |
|                                             |                       |                       |                       |              |
|                                             |                       |                       |                       |              |
|                                             |                       |                       |                       |              |
|                                             |                       |                       |                       |              |
|                                             |                       |                       |                       |              |
|                                             |                       |                       |                       |              |
|                                             |                       |                       |                       |              |
|                                             |                       |                       |                       |              |
|                                             |                       |                       |                       |              |
|                                             |                       |                       |                       |              |
|                                             |                       |                       |                       |              |

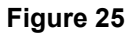

10. To add each user, select the user's name from the list and click Add. In the example in Figure 26, a user called "NormalUser" was created. The password for all users must always be set to "password". The user's name entered here *must match exactly (including case)* the associated computer user you set up previously.

| 👷 XRCMWEB - X-Admin Database Administ        | rator                                                          | <u>- 🗆 ×</u> |
|----------------------------------------------|----------------------------------------------------------------|--------------|
| <u>File Vi</u> ew <u>T</u> ools <u>H</u> elp |                                                                |              |
| 2                                            |                                                                |              |
|                                              |                                                                |              |
| Database Permissions Database Management     | User Management Spectro Sync Permissions User Group Management |              |
| Existing Users:                              |                                                                |              |
| admin                                        | Add                                                            |              |
| Administrator                                |                                                                |              |
| LanyLee                                      | Remove                                                         |              |
| NormalUser<br>Thom Michaels                  |                                                                |              |
| User                                         | Modify                                                         |              |
|                                              |                                                                |              |
|                                              |                                                                |              |
|                                              |                                                                |              |
|                                              |                                                                |              |
|                                              |                                                                |              |
|                                              |                                                                |              |
|                                              |                                                                |              |
|                                              |                                                                |              |
|                                              |                                                                |              |
|                                              |                                                                |              |
|                                              |                                                                |              |
|                                              |                                                                |              |
|                                              |                                                                |              |
|                                              |                                                                |              |
|                                              |                                                                |              |
|                                              |                                                                |              |
|                                              |                                                                |              |
|                                              |                                                                |              |
|                                              |                                                                |              |

Figure 26

11. Click the **Database Permissions** tab to assign database permissions for this user as needed.

| tabase Permissions Database Management User Management SpectroSync Permissions User Group Management Level:  M1  Jagers:  admin NormalUser  Database Access  Database Access  D                                                                                                    |                                    |                                    |                         |                 |                        |
|----------------------------------------------------------------------------------------------------|------------------------------------|------------------------------------|-------------------------|-----------------|------------------------|
| atabases:       M1       ✓       Database ≜occss       Level:         Jagers ::                                                                                                    | tabase Permissions   Database Mana | gement 🛛 User Management 🗍 Spectri | oSync Permissions   Use | r Group Managem | nent                   |
| M1 ✓ Database Access<br>Jerret: Formulation-Master III<br>Jages :<br>admin NormalUser<br>Database Access<br>Database Access | atabases:                          | Permissions:                       |                         |                 |                        |
| Jagra :                                                                                                    | CM1 🔹                              | Database Access                    |                         |                 | Level:                 |
| Jegrs :<br>admin<br>NormalUser  Database  Value  Database  Value  Database  Value  Database  Value  Value  Database  Value  Value  Database  Value  Value  Database  Value  Value  Va                                                                                                    |                                    |                                    |                         |                 | Formulation-Master III |
| admin<br>NormalUser  Database  Transfer  Tansfer  Tansfer  Tansfer  Tansfer  Tansfer  Tansfer  Tansfer  Tansfer  Tansfer  Tansfer  Tansfer  Tansfer  Tansfer  Tansfer  Tansfer  Tansfer  Tansfer  Tansfer  Tansfer  Tansfer  Tansfer  Tansfer  Tansfer  Tansfer  Tansfer  Tansfer  Tansfer  Tansfer  Tansfer  Tansfer  Tansfer  Totale  Tansfer  Tansfer  Totale  Tansfer  Totale  Tansfer  Totale  Tansfer  Totale  Tansfer  Totale  Tansfer  Totale  Tansfer  Totale  Totale                                                                                                    | Js <u>e</u> rs :                   |                                    |                         |                 |                        |
| admini<br>NormalUser  VormalUser  VormalUse                                                                                                    | admin                              | Detetere                           | E Parlan                | E Paulas        |                        |
| Transfer       V       In       V       Un         Transfer       V       In       V       Dut         Standards       V       Create       V       Edit       V       Delete         Standards       V       Create       V       Edit       V       Delete         Master Panels       V       Create       V       Edit       V       Delete         Projects       V       Create       V       Edit       V       Delete         General Tags       V       Create       V       Edit       V       Delete         Category Tags       V       Create       V       Edit       V       Delete         Jobs       V       Create       V       Edit       V       Delete         Samples       V       Create       V       Edit       V       Delete         Sample Filters       V       Create       V       Edit       V       Delete         Color Stability Config       V       Create       V       Assign       View         Color Stability Config       V       Enabled       Calibration Sets       V       Create       V       Edit       V                                                                                                    | Normall Iser                       | Database                           | М васкир                | M Hestore       |                        |
| Customers       W       Leade       W       Leade       W       Delete         Standards       W       Create       W       Edit       W       Delete         Master Panels       W       Create       W       Edit       W       Delete         Projects       W       Create       W       Edit       W       Delete         General Tags       W       Create       W       Edit       W       Delete         Jobs       W       Create       W       Edit       W       Delete         Jobs       W       Create       W       Edit       W       Delete         Samples       W       Delete       W       Delete       W       Delete       W       Delete       W       Delete       W       Delete       W       Delete       W       Delete       Custom Reports       W       Create       W       Edit       W       Delete       View Sets       V       Create       W       Edit       W       Delete       U       Delete       View       Calibration Sets       V       Create       W       Edit       W       Delete       Subcots       Delete       View       Calibration Se                                                                                                    | Noniciosof                         | l ransrer                          | IM In<br>IA Courte      |                 | D Delete               |
| Standards       V       Create       V       Citk       V       Delete         Projects       V       Create       V       Edit       V       Delete         General Tags       V       Create       V       Edit       V       Delete         Category Tags       V       Create       V       Edit       V       Delete         Jobs       V       Create       V       Edit       V       Delete         Samples       V       Create       V       Edit       V       Delete         Standard Filters       V       Create       V       Edit       V       Delete         Sample Filters       V       Create       V       Edit       V       Delete         Color Stability Config       V       Create       V       Edit       V       Delete         Short Term Drift Test       V       Create       V       Edit       V       Delete         Galibration Values       V       Create       V       Edit       V       Delete         Short Term Drift Test       V       Create       V       Edit       V       Delete         Shout Term Drift Test       V                                                                                                    |                                    | Customers                          | IM Create               | IM Edit         | I Delete               |
| Master Faniss       V       Create       V       Edit       V       Delete         General Tags       V       Create       V       Edit       V       Delete         General Tags       V       Create       V       Edit       V       Delete         Lategory Tags       V       Create       V       Edit       V       Delete         Jobs       V       Create       V       Edit       V       Delete         Samples       V       Delete       V       Delete       V       Delete       Delete                                                                                                    |                                    | Standards<br>Master Denals         | IV Create               |                 | IV Delete              |
| Flogets       V       Cleate       V       Edit       V       Delete         General Tags       V       Create       V       Edit       V       Delete         Jobs       V       Create       V       Edit       V       Delete         Jobs       V       Create       V       Edit       V       Delete         Standard Filters       V       Create       V       Edit       V       Delete         Sample       Filters       V       Create       V       Edit       V       Delete         Standard Filters       V       Create       V       Edit       V       Delete         Custom Reports       V       Create       V       Edit       V       Delete         View Sets       V       Create       V       Edit       V       Delete         Golor Stability Config       V       Enabled       View       View       Calibration Sets       V       View         Calibration Sets       V       Create       V       Edit       V       Delete         Subjeties       V       Create       V       Edit       V       Delete         Subjeties       <                                                                                                    |                                    | Master Panels                      | IV Create               |                 | IV Delete              |
| Category Tags       ♥       Create       ♥       Edit       ♥       Delete         Jobs       ♥       Create       ♥       Edit       ♥       Download         Samples       ♥       Delete       ♥       Delete Set       ♥       Edit       ♥       Delete         Standard Filters       ♥       Create       ♥       Edit       ♥       Delete         Sample Filters       ♥       Create       ♥       Edit       ♥       Delete         Custom Reports       ♥       Create       ♥       Edit       ♥       Delete         Color Stability Config       ♥       Enabled       ●       Color Stability Config       ♥       Enabled         Short Term Drift Test       ♥       Enabled       ●       ●       ●       ●         Calibration Values       ♥       Enabled       ●       ●       ●       ●       ●       ●       ●       ●       ●       ●       ●       ●       ●       ●       ●       ●       ●       ●       ●       ●       ●       ●       ●       ●       ●       ●       ●       ●       ●       ●       ●       ●       ●       ●                                                                                                    |                                    | Canada Tana                        | Create                  |                 | IV Delete              |
| Lategory rays       ♥       Create       ♥       Edit       ♥       Delete       ♥       Delete       ♥       Edit       ♥       Delete       ♥       Delete       ♥       Ø       Delete       ♥       Ø       Delete       ♥       Delete       ♥       Ø       Delete       ♥       Delete       ♥       Delete       ♥       Ø       Delete       ♥       Ø       Delete       ♥       Ø       Delete       ♥       Ø       Delete       ♥       Ø       Delete       ♥       Ø </td <td></td> <td>Catagory Tags</td> <td>Create</td> <td></td> <td>IV Delete</td>                                                                                                    |                                    | Catagory Tags                      | Create                  |                 | IV Delete              |
| Samples       ♥ Delete       ♥ Delete       ♥ Delete         Standard Filters       ♥ Create       ♥ Edit       ♥ Delete         Sample Filters       ♥ Create       ♥ Edit       ♥ Delete         Custom Reports       ♥ Create       ♥ Edit       ♥ Delete         View Sets       ♥ Create       ♥ Edit       ♥ Delete         Short Term Drift Test       ♥ Enabled       ♥       ♥         Calibration Sets       ♥ Create       ♥ Edit       ♥ Delete         Suppress       ♥ Create       ♥ Edit       ♥ Delete         Calibration Sets       ♥ Create       ♥ Edit       ♥ Delete         Formulation Options       ♥ Enabled       ♥ Enabled       ♥ Delete         Shade Libraries       ♥ Create       ♥ Edit       ♥ Delete         Shade Colors       ♥ Create       ♥ Edit       ♥ Delete         Shade Colors       ♥ Create       ♥ Edit       ♥ Delete         Shade Colors       ♥ Create       ♥ Edit       ♥ Delete         Shade Libraries       ♥ Create       ♥ Edit       ♥ Delete         Shade Libraries       ♥ Create       ♥ Edit       ♥ Delete         Shade Libraries       ♥ Create       ♥ Edit       ♥ Delete <t< td=""><td></td><td></td><td></td><td></td><td>Delete</td></t<>                                                                                                    |                                    |                                    |                         |                 | Delete                 |
| Standard Filters       ♥ Delete       ♥ Delete       ♥ Delete       ♥ Delete         Standard Filters       ♥ Create       ♥ Edit       ♥ Delete         Sample Filters       ♥ Create       ♥ Edit       ♥ Delete         Custom Reports       ♥ Create       ♥ Edit       ♥ Delete         View Sets       ♥ Create       ♥ Assign       ♥ Delete         Color Stability Config       ♥ Enabled       ■       ■         Short Term Drift Test       ♥ Enabled       ■       ■         Job Analysis       ♥ View       ■       ■       ■         Calibration Values       ♥ Enabled       ■       ■       ■         Suppliers       ♥ Create       ♥ Edit       ♥ Delete         Suppliers       ♥ Create       ♥ Edit       ♥ Delete         Shade Libraries       ♥ Create       ♥ Edit       ♥ Delete         Shade Colors       ♥ Create       ♥ Edit       ♥ Delete         Shade Colors       ♥ Create       ♥ Edit       ♥ Delete         Shade Colors       ♥ Create       ♥ Edit       ♥ Delete         Shade Colors       ♥ Create       ♥ Edit       ♥ Delete         Shade Colors       ♥ Create       ♥ Edit       ♥ Delete <td></td> <td>Samples</td> <td></td> <td>IV Eult</td> <td>I♥ Downloau</td>                                                                                                    |                                    | Samples                            |                         | IV Eult         | I♥ Downloau            |
| Sample Filters       ♥ Cleate       ♥ Edit       ♥ Delete         Custom Reports       ♥ Create       ♥ Edit       ♥ Delete         View Sets       ♥ Create       ♥ Assign       ♥ Delete         Color Stability Config       ♥ Enabled       ♥       ■         Short Term Drift Test       ♥ Enabled       ♥       ■         Calibration Values       ♥ Enabled       ♥       ■         Calibration Sets       ♥ Create       ♥ Edit       ♥ Delete         Suppiers       ♥ Create       ♥ Edit       ♥ Delete         Shade Libraries       ♥ Create       ♥ Edit       ♥ Delete         Shade Colors       ♥ Create       ♥ Edit       ♥ Delete         Shade Colors       ♥ Create       ♥ Edit       ♥ Delete         Shade Colors       ♥ Create       ♥ Edit       ♥ Delete         Shade Colors       ♥ Create       ♥ Edit       ♥ Delete         Shade Colors       ♥ Create       ♥ Edit       ♥ Delete         Shade Libraries       ♥ Create       ♥ Edit       ♥ Delete         Shade Library Formulation       ♥ Combinatorial       ♥ Delete       ♥ Delete                                                                                                    |                                    | Standard Eiltere                   | V Delete                | IV Delete Set   | Delete                 |
| Sample Finets       V       Useale       V       Lut       V       Delete         Custom Reports       V       Create       V       Edit       V       Delete         View Sets       V       Create       V       Assign       V       Delete         Short Term Drift Test       V       Enabled       View       Calibration Values       V       Enabled         Calibration Sets       V       Create       V       Edit       V       Delete         Supplers       V       Create       V       Edit       V       Delete         Formulation Options       V       Create       V       Edit       V       Delete         Shade Libraries       V       Create       V       Edit       V       Delete         Shade Colors       V       Create       V       Edit       V       Delete         Shade Colors       V       Create       V       Edit       V       Delete         Shade Libraries       V       Create       V       Edit       V       Delete         Shade Libraries       V       Create       V       Edit       V       Delete         Shade Libraries                                                                                                    |                                    | Stanuaru Filters                   | Create                  |                 | IV Delete              |
| Custom reports       ♥       Cleate       ♥       Assign       ♥       Delete         View       Color Stability Config       ♥       Enabled       ↓       Job Analysis       ♥       View         Calibration Values       ♥       Enabled       ↓       Calibration Values       ♥       Edit       ♥       Delete         Short Term Drift Test       ♥       Enabled       ↓       Calibration Values       ♥       Enabled         Calibration Sets       ♥       Create       ♥       Edit       ♥       Delete         Suppliers       ♥       Create       ♥       Edit       ♥       Delete         Shade Libraries       ♥       Create       ♥       Edit       ♥       Delete         Shade Colors       ♥       Create       ♥       Edit       ♥       Delete         Shade Colors       ♥       Create       ♥       Edit       ♥       Delete         Shade Colors       ♥       Create       ♥       Edit       ♥       Delete         Shade Libraries       ♥       Create       ♥       Edit       ♥       Delete         Shade Library Formulation       ♥       Create       ♥       Edit                                                                                                    |                                    | Sample Filters                     | IV Create               |                 | IV Delete              |
| View Sets       V       Clease       V       Assign       V       Delete         Color Stability Config       Enabled       V       Enabled       V       V                                                                                                    |                                    | Custom Reports                     | Create                  |                 | I♥ Delete              |
| Short Term Drift Test       ♥ Enabled         Job Analysis       ♥ View         Calibration Values       ♥ Enabled         Calibration Values       ♥ Enabled         Calibration Sets       ♥ Create       ♥ Edit       ♥ Delete         Suppliers       ♥ Create       ♥ Edit       ♥ Delete         Formulation Options       ♥ Enabled       ♥       ■         Shade Libraries       ♥ Create       ♥ Edit       ♥ Delete         Shade Colors       ♥ Create       ♥ Edit       ♥ Delete         Formulation       ♥ Create       ♥ Edit       ♥ Delete         Shade Libraries       ♥ Create       ♥ Edit       ♥ Delete         Shade Library Formulation       ♥ Search       ♥ Correct       ♥                                                                                                    |                                    | Calas Stability Castin             |                         | I¥ Assign       | I∎ Delete              |
| Job Analysis V View<br>Calibration Values V Enabled<br>Calibration Sets V Create V Edit V Delete<br>Suppliers V Create V Edit V Delete<br>Formulation Options V Enabled<br>Trial Formula<br>Shade Libraries V Create V Edit V Delete<br>Shade Colors V Create V Edit V Delete<br>Shade Colors V Create V Edit V Delete<br>Shade Colors V Create V Edit V Delete<br>Shade Colors V Create V Edit V Delete<br>Shade Libraries V Create V Edit V Delete<br>Shade Colors V Create V Edit V Delete                                                                                                    |                                    | Chart Term Drift Test              | IV Enabled              |                 |                        |
| Calibration Values v Tenabled<br>Calibration Sets v Create v Edit v Delete<br>Suppliers v Create v Edit v Delete<br>Formulation Options v Enabled<br>Trial Formula<br>Shade Libraries v Create v Edit v Delete<br>Shade Colors v Create v Edit v Delete<br>Shade Colors v Create v Edit v Delete<br>Shade Colors v Create v Edit v Delete<br>Shade Libraries v Create v Edit v Delete<br>Shade Colors v Create v Edit v Delete<br>Shade Library Formulation v Search v Correct                                                                                                    |                                    | Ich Applusic                       | IV Enableu              |                 |                        |
| Calibration Values V Enclued<br>Calibration Sets V Create V Edit V Delete<br>Suppliers V Create Edit V Delete<br>Formulation Options V Enabled<br>Trial Formula V Enabled<br>Shade Libraries V Create V Edit V Delete<br>Shade Colors V Create V Edit V Delete<br>Shade Colors V Create V Edit V Delete<br>Formulation V Combinatorial V With Trial<br>Shade Library Formulation V Search V Correct                                                                                                    |                                    | Collination Walking                | View                    |                 |                        |
| Calification Sets       IV       Create       IV       Create       IV       Cre                                                                                                    |                                    | Calibration Values                 | Craabe                  |                 | D Dalata               |
| Suppliers       Image: Clear of the clear of the clear                                                                                                    |                                    | Cumpliant Sets                     | Create                  |                 | I♥ Delete              |
| Trial Formula<br>Shade Libraries ♥ Enabled<br>Shade Colors ♥ Create ♥ Edit ♥ Delete<br>Shade Colors ♥ Create ♥ Edit ♥ Delete<br>Formulation ♥ Combinatorial ♥ With Trial<br>Shade Library Formulation ♥ Search ♥ Correct                                                                                                    |                                    | Suppliers<br>Exemulation Onlines   | IV Create               |                 | I∎ Delete              |
| Shade Libraries     Image: Create     Image: Create     Im                                                                                                    |                                    | Trial Formula                      | Enabled                 |                 |                        |
| Shade Colors     Image Colors     Image Colors     I                                                                                                    |                                    | Shade Libraries                    | Create                  | E E dit         | Delete                 |
| Formulation Shade Library Formulation                                                                                                    |                                    | Shade Colors                       |                         | E dit           |                        |
| Shade Library Formulation                                                                                                    |                                    | Formulation                        | Combinatorial           | With Trist      | I. Delefe              |
| Janade Library Formulation Staten V Conect                                                                                                    |                                    | Chade Library Formulation          | Sector                  | Correct         |                        |
|                                                                                                    |                                    | Janade Cibrary Fulliulation        | it Jealth               | l               |                        |

Figure 27

12. Select the drop-down arrow for the **Level** field and designate which level of X-RiteColor Master the user can access. This option for the Web edition must be set for each user.

| XRCMWEB - X-Admin Database Ad<br>File View Tools Help | ministrator                  |                            |                 |                        |
|-------------------------------------------------------|------------------------------|----------------------------|-----------------|------------------------|
| 2                                                     |                              |                            |                 |                        |
| Database Permissions Database Mana                    | gement User Management Spec  | ctroSync Permissions   Use | r Group Manager | nent                   |
| Databases:                                            | Permissions:                 |                            |                 | Lauah                  |
| CM1                                                   | Database Access              |                            |                 |                        |
| - Hears :                                             |                              |                            |                 | Formulation-Master III |
| 03513.                                                | <u></u>                      |                            |                 | QA-Master I            |
| admin                                                 | Database                     | 🔽 Backup                   | Restore         | Metalliv.00            |
| NormalUser                                            | Transfer                     | 🗹 In                       | 🗹 Out           | Formulation-Master I   |
|                                                       | Customers                    | Create                     | 🗹 Edit          | Formulation-Master II  |
|                                                       | Standards                    | Create                     | 🗹 Edit          | Formulation-Master III |
|                                                       | Master Panels                | I Ureate                   | IM Edit         | I Delete               |
|                                                       | Projects                     | I Ureate                   | Edit            | I Delete               |
|                                                       | General Lags                 | IM Lreate                  | Edit            | I Delete               |
|                                                       | Lategory Lags                | Create                     | E E E E         | Delete                 |
|                                                       | JODS                         | IV Liteate                 | Palata Cal      | I∕ Download            |
|                                                       | Samples<br>Chandlard Filters | IV Delete                  |                 | Delete                 |
|                                                       | Stanualu Filtera             | Iv Create                  | E Luit          | Delete                 |
|                                                       | Custom Benorts               | IV Create                  | E E dit         |                        |
|                                                       | View Sets                    | IV Create                  | Assign          |                        |
|                                                       | Color Stability Config       | Enabled                    | E Assign        | P Delete               |
|                                                       | Short Term Drift Test        | Enabled                    |                 |                        |
|                                                       | Job Analysis                 | View                       |                 |                        |
|                                                       | Calibration Values           | Enabled                    |                 |                        |
|                                                       | Calibration Sets             | Create                     | E dit           | ✓ Delete               |
|                                                       | Suppliers                    | Create                     | 🗹 Edit          | ✓ Delete               |
|                                                       | Formulation Options          | Enabled                    |                 |                        |
|                                                       | Trial Formula                | 🗹 Enabled                  |                 |                        |
|                                                       | Shade Libraries              | Create                     | 🔽 Edit          | Delete                 |
|                                                       | Shade Colors                 | Create                     | 🗹 Edit          | ✓ Delete               |
|                                                       | Formulation                  | Combinatorial              | With Trial      |                        |
|                                                       | Shade Library Formulation    | Search                     | Correct         |                        |
|                                                       | Check All Clear Al           |                            |                 | Apply                  |

Figure 28

# **User Permissions**

1. Bring up Windows Explorer and navigate to the X-RiteColor Master Web directory.

| 👔 X-RiteColor Master WEB                     |                        |                   |                  |        |        |          |
|----------------------------------------------|------------------------|-------------------|------------------|--------|--------|----------|
| G                                            | X-RiteColor Master WEB | • •               | 5earch           |        |        | -        |
| File Edit View Tools Help                    |                        |                   |                  |        |        |          |
|                                              | -                      |                   |                  |        |        |          |
| organize • The weeks • Open open of building |                        |                   |                  |        | 2.2    | <b>U</b> |
| Favorite Links                               | Name 🔺                 | ▼ Date modified ▼ | Туре             | ▼ Size | ▼ Tags | ▲        |
| Desmark                                      | A000 🕌                 | 5/5/2011 1:35 PM  | File Folder      |        |        |          |
| Documents                                    | 000C                   | 5/5/2011 1:35 PM  | File Folder      |        |        |          |
| Pictures                                     | 0007                   | 5/5/2011 1:35 PM  | File Folder      |        |        |          |
| 🕞 Music                                      | 0009                   | 5/5/2011 1:35 PM  | File Folder      |        |        |          |
| More >>                                      | 0010                   | 5/5/2011 1:35 PM  | File Folder      |        |        |          |
|                                              | 0011                   | 5/5/2011 1:35 PM  | File Folder      |        |        |          |
| Folders 🗸                                    | 0016                   | 5/5/2011 1:35 PM  | File Folder      |        |        |          |
| 🖂 🎴 Microsoft SOL Server Compact Editiv      | 0804                   | 5/5/2011 1:35 PM  | File Folder      |        |        |          |
|                                              | Lonfig                 | 5/5/2011 1:35 PM  | File Folder      |        |        |          |
| Microsoft Sync Hamework                      | bata1                  | 5/5/2011 1:36 PM  | File Folder      |        |        |          |
| + in Microsoft Synchronization Services      | bata2                  | 5/5/2011 1:36 PM  | File Folder      |        |        |          |
| Microsoft Visual Studio                      | 📕 Data3                | 5/5/2011 1:36 PM  | File Folder      |        |        |          |
| 🛨 🌉 Microsoft Visual Studio 9.0              | 🍌 Data5                | 5/5/2011 1:36 PM  | File Folder      |        |        |          |
| 🕀 🍌 Microsoft Works                          | Drivers                | 5/5/2011 1:36 PM  | File Folder      |        |        |          |
| 🕀 🍌 MSBuild                                  | Excel1                 | 5/5/2011 1:36 PM  | File Folder      |        |        |          |
| 🕀 🍌 OpenOffice.org 3                         | Excel2                 | 5/5/2011 1:36 PM  | File Folder      |        |        |          |
| Packaged Programs                            | Excel3                 | 5/5/2011 1:36 PM  | File Folder      |        |        |          |
| Reference Assemblies                         | Excel5                 | 5/5/2011 1:36 PM  | File Folder      |        |        |          |
| Uninstall Information                        | FormulationSetups      | 9/14/2011 5:25 PM | File Folder      |        |        |          |
| Windows Mail                                 | 📙 GS                   | 5/5/2011 1:35 PM  | File Folder      |        |        |          |
| Windows NT                                   | Job 1                  | 5/5/2011 1:58 PM  | File Folder      |        |        |          |
| T V.Dite                                     | Job2                   | 5/5/2011 1:58 PM  | File Folder      |        |        |          |
| E M Dite Celer Master WER                    | Job3                   | 5/5/2011 1:58 PM  | File Folder      |        |        |          |
|                                              | Job5                   | 5/5/2011 1:58 PM  | File Folder      |        |        |          |
| Jero G Registry                              | Que1                   | 9/22/2011 2:52 PM | File Folder      |        |        |          |
| 🕀 📕 ProgramData                              | Que2                   | 9/14/2011 4:21 PM | File Folder      |        |        |          |
| 🕀 📕 Users                                    | Que5                   | 9/14/2011 5:26 PM | File Folder      |        |        |          |
| 🛨 🍶 Windows 💌 💌                              | adm32 dll              | 1/28/1999 8·50 AM | Application Exte | 8      | 1 KB   | •        |

Figure 29

- 2. Right-click on the directory name and select **Properties**.
- 3. Click the **Security** tab and select **Users**. Check the **Modify** and **Write** permissions in the **Allow** column for Remote Desktop Users, Terminal Server Users, and Users. This is required because of files and folders that XRiteColor Master must be able to modify during normal operation.
- 4. Click **OK** to save the settings and close the dialog.

| Users (XCM<br>Remote Des<br>Remote Des | WEB-2008\User<br>sktop Users (XCN<br>aller | s)<br>1WEB-2008\Rem | ote Desktop       |
|----------------------------------------|--------------------------------------------|---------------------|-------------------|
| •                                      |                                            |                     |                   |
| To change permi                        | ssions, click Edit                         |                     | <u>E</u> dit      |
| Permissions for R<br>Users             | emote Desktop                              | Allow               | Deny              |
| Full control                           |                                            |                     | _                 |
| Modify                                 |                                            | ~                   |                   |
| Read & execu                           | te                                         | ~                   |                   |
| List folder cont                       | tents                                      | ~                   |                   |
| Read                                   |                                            | ~                   |                   |
| Write                                  |                                            | 1                   | -                 |
| For special permis<br>click Advanced.  | ssions or advanc                           | ed settings,        | Ad <u>v</u> anced |

Figure 30

# **Printer Install Procedure**

1. Bring up the Printers dialog and select "Add a printer" to add a local printer. (Figure 31 or Figure 32, depending on the OS)

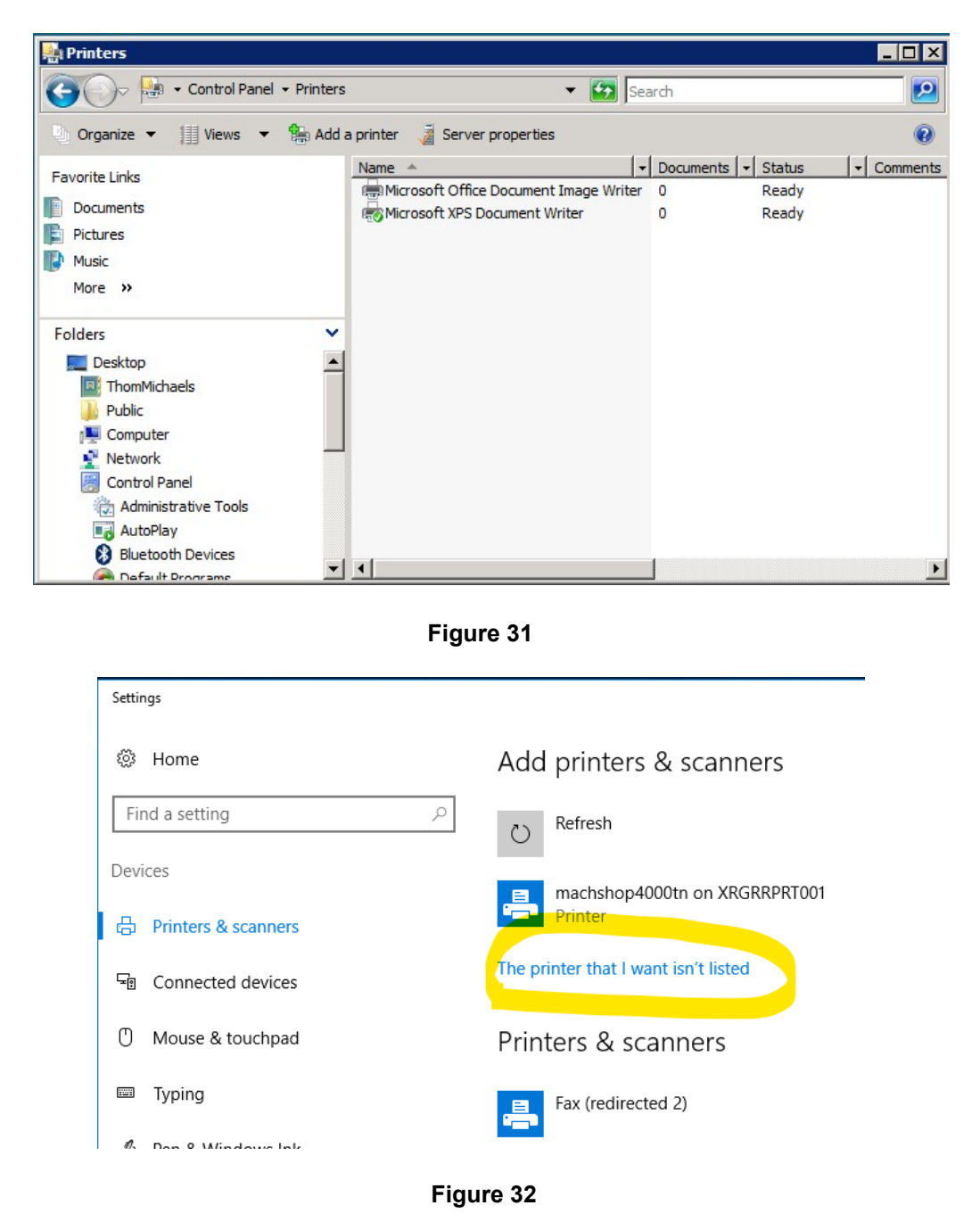

2. Click the "Add a local printer" option. (Figure 33 or Figure 34, depending on the OS)

| hoose a local                                                       | or network printer                                                                                                    |                    |
|---------------------------------------------------------------------|----------------------------------------------------------------------------------------------------|--------------------|
| <ul> <li>Add a loca</li> <li>Use this op<br/>printers wh</li> </ul> | al printer<br>tion only if you don't have a USB printer. (Windows automati<br>en you plug them in.)                     | cally installs USB |
| Add a net<br>Make sure<br>wireless pri                              | work, wireless or Bluetooth printer<br>hat your computer is connected to the network, or that you<br>nter is turned on. | r Bluetooth or     |
|                                                                     |                                                                                                    |                    |
|                                                                     |                                                                                                    |                    |

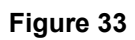

|              |                                                                                             | Х |
|--------------|---------------------------------------------------------------------------------------------|---|
| $\leftarrow$ | 📾 Add Printer                                                                               |   |
|              |                                                                                             |   |
|              | Find a printer by other options                                                             |   |
|              | ○ My printer is a little older. Help me find it.                                            |   |
|              | $\bigcirc$ Find a printer in the directory, based on location or feature                    |   |
|              | ○ Select a shared printer by name                                                           |   |
|              | Browse                                                                                      |   |
|              | Example: \\computername\printername or<br>http://computername/printers/printername/.printer |   |
|              | ○ Add a printer using a TCP/IP address or hostname                                          |   |
|              | ○ Add a Bluetooth, wireless or network discoverable printer                                 |   |
|              | Add a local printer or network printer with manual settings                                 |   |
|              |                                                                                             |   |
|              |                                                                                             |   |
|              | Next Cancel                                                                                 |   |

Figure 34

3. Choose "Print to File" for the printer port.

| a 😓 | ld Printer                                 |                                                                   | × |
|-----|--------------------------------------------|-------------------------------------------------------------------|---|
| G   | Add Printer                                |                                                                   |   |
|     | Choose a printer port                      |                                                                   |   |
|     | A printer port is a type of co<br>printer. | nnection that allows your computer to exchange information with a |   |
|     | • Use an existing port:                    | FILE: (Print to File)                                             |   |
|     | C Create a new port:                       |                                                                   |   |
|     | Type of port:                              | Local Port                                                        |   |
|     |                                            |                                                                   |   |
|     |                                            |                                                                   |   |
|     |                                            |                                                                   |   |
|     |                                            |                                                                   |   |
|     |                                            |                                                                   |   |
|     |                                            | Next Cancel                                                       | 1 |
|     |                                            |                                                                   |   |

Figure 35

4. Select the HP Color Laser Jet 2800 Series PS device. Depending on your system you may need to choose a different driver. Unfortunately, there is no standard driver that works on all systems. The only requirement is that it is a PostScript (PS) printer driver.

| instancie printer unver                      | r driver                            |                                      |                 |  |
|----------------------------------------------|-------------------------------------|--------------------------------------|-----------------|--|
| Select the manufac                           | turer and model of you              | printer. If your printer came with a | an installation |  |
| disk, click Have Dis<br>compatible printer s | sk. If your printer is not oftware. | listed, consult your printer docume  | entation for    |  |
|                                              |                                     |                                      |                 |  |
|                                              |                                     |                                      |                 |  |
| Manufacturer                                 | Printers                            |                                      |                 |  |
| Fujitsu                                      | HP Color                            | LaserJet 2605/2605dn/2605dtn         | PS 📮            |  |
| Generic                                      | 📑 HP Color                          | LaserJet 2800 Series PS              |                 |  |
| Gestetner                                    | HP Color                            | LaserJet 3000                        |                 |  |
| HP                                           | HP Color                            | LaserJet 3000 PS                     |                 |  |
| IDM                                          |                                     | Lasor lat 2700 DCL 5                 |                 |  |
| This driver is digitally sig                 | ned.                                | Windows Update                       | Have Disk       |  |
|                                              | and an and a second second          |                                      |                 |  |

Figure 36

**5.** Name the printer PSFILE and set it as the default printer.

| a 😂        | ld Printer           |                                                             | × |
|------------|----------------------|-------------------------------------------------------------|---|
| $\bigcirc$ | Add Printer          |                                                             |   |
|            | Type a printer i     | name                                                        |   |
|            | Printer name:        | PSFILE                                                      |   |
|            |                      | ✓ Set as the default printer                                |   |
|            | This printer will be | installed with the HP Color LaserJet 2800 Series PS driver. |   |
|            |                      |                                                             |   |
|            |                      |                                                             |   |
|            |                      |                                                             |   |
|            |                      |                                                             |   |
|            |                      |                                                             |   |
|            |                      |                                                             |   |
| 2          |                      |                                                             |   |
|            |                      | Next Cancel                                                 |   |

Figure 37

6. Do not share the printer.

| Printer Sharing      |                             |                       |                   |          |
|----------------------|-----------------------------|-----------------------|-------------------|----------|
| If you want to share | this printer, you must pro  | vide a share name.    | You can use the s | uggested |
| name or type a new   | one. The share name will t  | be visible to other h | etwork users.     |          |
| • Do not share this  | printer                     |                       |                   |          |
| C Share this printe  | r so that others on your ne | etwork can find and   | use it            |          |
| Share name:          | PSFILE                      |                       |                   |          |
| Location:            |                             |                       |                   |          |
| Comment:             |                             |                       |                   |          |
|                      |                             |                       |                   |          |
|                      |                             |                       |                   |          |

Figure 38

## **Client Computer Install Procedure**

- 1. Browse to the "Client Install" folder on the distribution CD.
- Run the executable file "X-RiteColor Master Client vX.X.exe on each client computer that will be accessing X-RiteColor Master WEB Edition. This will configure the client and place a shortcut on the desktop that will be used to run X-RiteColor Master from the Server. There is also a "Silent Install" version ("XRCM Client Silent Install vX.X.exe") that can be used to automate the installation using scripts or other available administrative tools.